# **ART Tech Level II** Quick Guide HMI Basic (Room Control Panel)

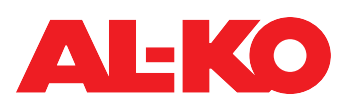

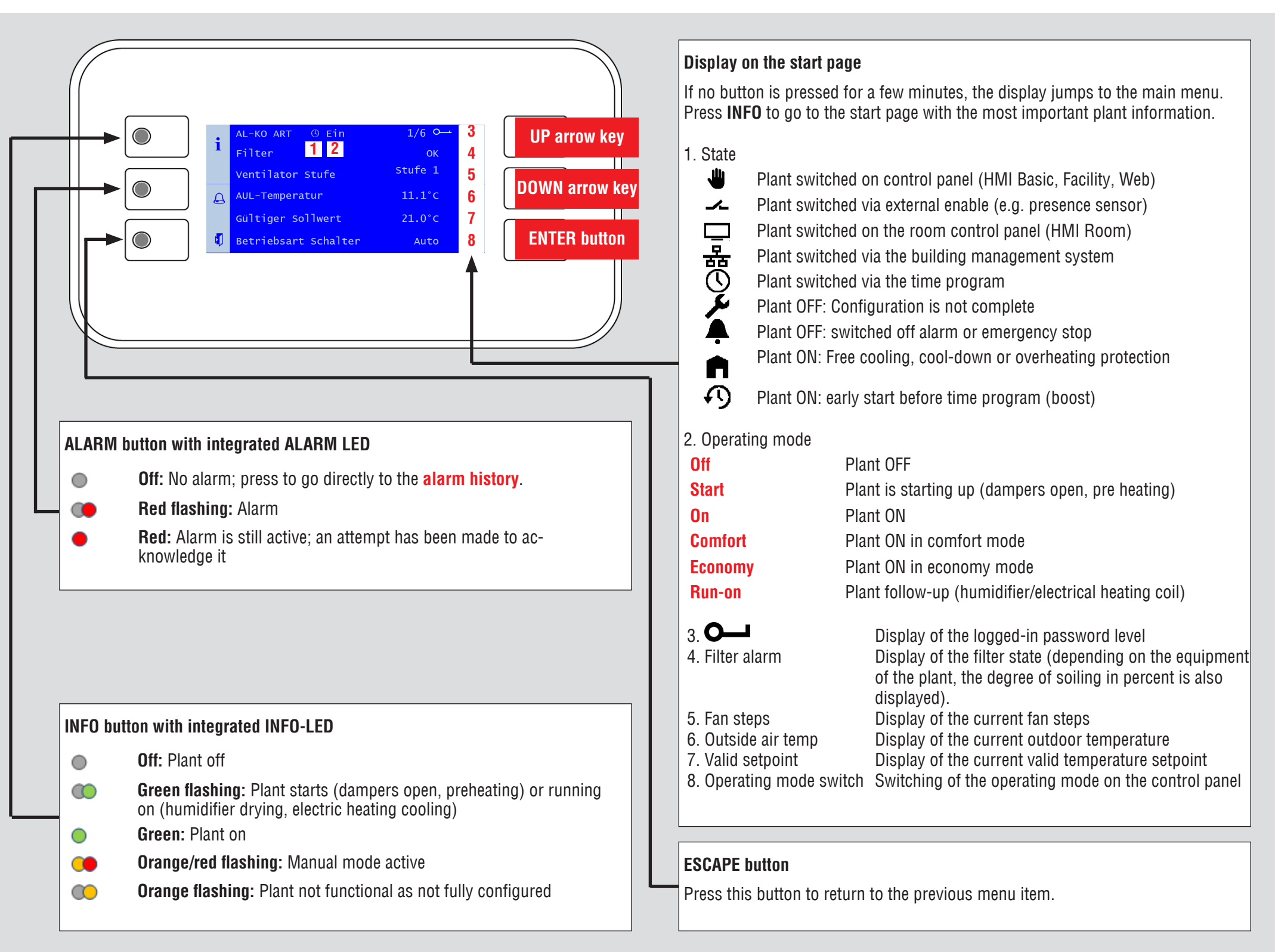

# **Password entry**

- 1. Press **INFO** to access the **main menu**. The topmost entry is the **password enter**. Press **ENTER**.
- A password consists of four numbers. Each number is set separately with the arrow keys and confirmed with ENTER. Enter the user password 1 0 0 0.

After entering the password correctly, a key symbol appears at top right of the display.

3. Other passwords levels are described in the operating manual.

# Acknowledging alarms (only when alarms are pending)

1. Press **ALARM**; the **alarm list detail** appears.

# Plant information

Use **INFO** to access the **main menu**. Select **Information** with the **arrow keys** and press **ENTER**.

See the operating manual for a description of the individual items.

#### Setting the temperature setpoint (user password required)

- 1. Use **INFO** to access the **main menu**. Select **Setpoints** with the arrow keys and press **ENTER**.
- 2. Go to **Temp control** with the **arrow keys** and press **ENTER**.
- 3. Select **Comfort setpoint** or **Economy setpoint** with the **arrow keys** and press **ENTER**. Now change the value with the **arrow keys** and confirm again with **ENTER**.
- 2. Then press **ALARM** again; the **alarm list** appears. The topmost entry is **Ac-knowledge**. Press **ENTER**.
- Select Execute with the arrow keys and press ENTER again. The acknowledgement attempt is started.

### Switch on the plant using the control panel (user password required)

- 1. Use INFO to access the start page. Select Operating mode with the arrow keys and press ENTER.
- 2. Use the arrow keys to mark the required operating mode and press ENTER.

#### Important information!

- 1. The number of plant steps and the availability of the economy mode depend on the configuration of the plant (see operating instructions).
- 2. In economy mode, the plant is operated at a reduced temperature setpoint. See the operating manual for further information.

# Setting the timer program (user password required)

- 1. Use **INFO** to access the **main menu**. Select **Time program** with the arrow keys and press **ENTER**.
- 2. Recommendation: Set the switching times for **Monday** and copy it to the other days. To do this, select **Monday** with the **arrow keys** and press **ENTER**.
- 3. Time 1 is fixed to 00:00 and cannot be changed. For Value 1, off is recommended as otherwise the plant starts at 00:00.
- Use the **arrow keys** to go to **Time 2** or **Value 2** and press **ENTER**. Use the arrow keys to send the morning compensation time (e.g. **07:00**) and the operating mode (e.g. **Stage 1**).
- 4. Set the other value/time pairs in the same way. Leave unused switching times at \*:\*.

#### Set a corresponding value ... to off as the shut-down time.

5. If necessary, copy the time switching catalogue from Monday to other days. To do this, use the arrow keys to go to "Copy schedule" and press ENTER. Use the arrow keys to select the destination (e.g. Tues-Fri for Tuesday to Friday) and confirm with ENTER. The time switching catalogue is copied.